**RECURSOS HUMANOS** 

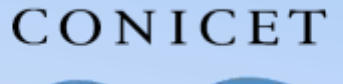

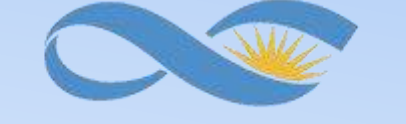

#### SALTA-JUJUY

### INSTRUCTIVO SIGERH REINTEGROS

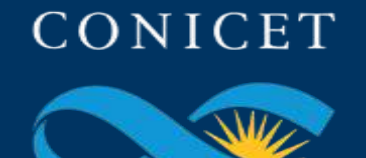

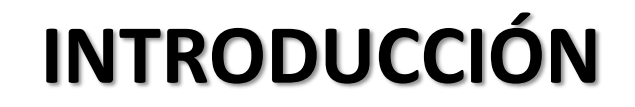

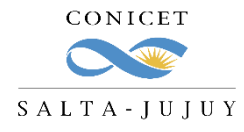

El presente Instructivo tiene como finalidad ofrecerle al agente con rol USUARIO de SIGERH una guía para generar, completar, presentar y realizar seguimiento electrónico de los Reintegros.

Les solicitamos leer el mismo con detenimiento y atención.

Muchas Gracias.

SIGERH REINTEGROS

REURSSHUMMOS

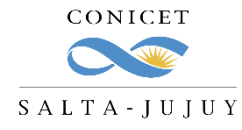

Algunas solicitudes de licencia requieren que, una vez finalizadas las mismas, se presente un Reintegro.

El trámite es **ÚNICAMENTE ELECTRÓNICO** y se realiza a través de SIGERH.

Los reintegros no realizados pueden ocasionarle problemas a la hora de solicitar una nueva licencia y pueden impactar erróneamente en la cantidad de días disponibles de Licencia que le restan.

RECIRSOSHIMANOS

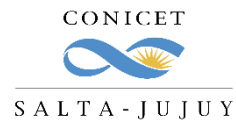

## ACCESO AL SISTEMA

| 1. Ingrese a Inti | ranet con su | usuario y | clave. |
|-------------------|--------------|-----------|--------|
|-------------------|--------------|-----------|--------|

| Intranet          |                                  |
|-------------------|----------------------------------|
| Identificación de | usuario                          |
| Usuario           | acgarcia                         |
| Contraseña        | ¿OLVIDÓ SU CONTRASEÑA O USUARIO? |
|                   | REGISTRARSE INGRESAR             |

#### 2. Ingrese a SIGERH con el Rol "Usuario".

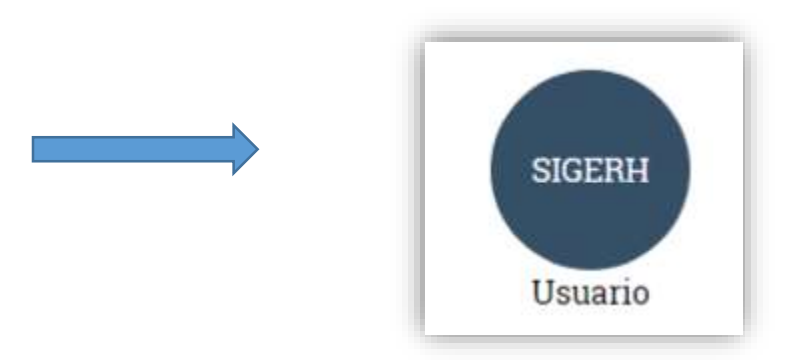

SIGERH REINTEGROS

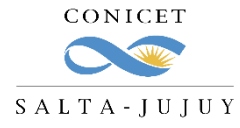

### REIN CÓMO GENERAR EL TRÁMITE

3. Ingrese a la solapa "SOLICITUDES", luego a la pestaña "Reintegro" y presione el botón "NUEVO".

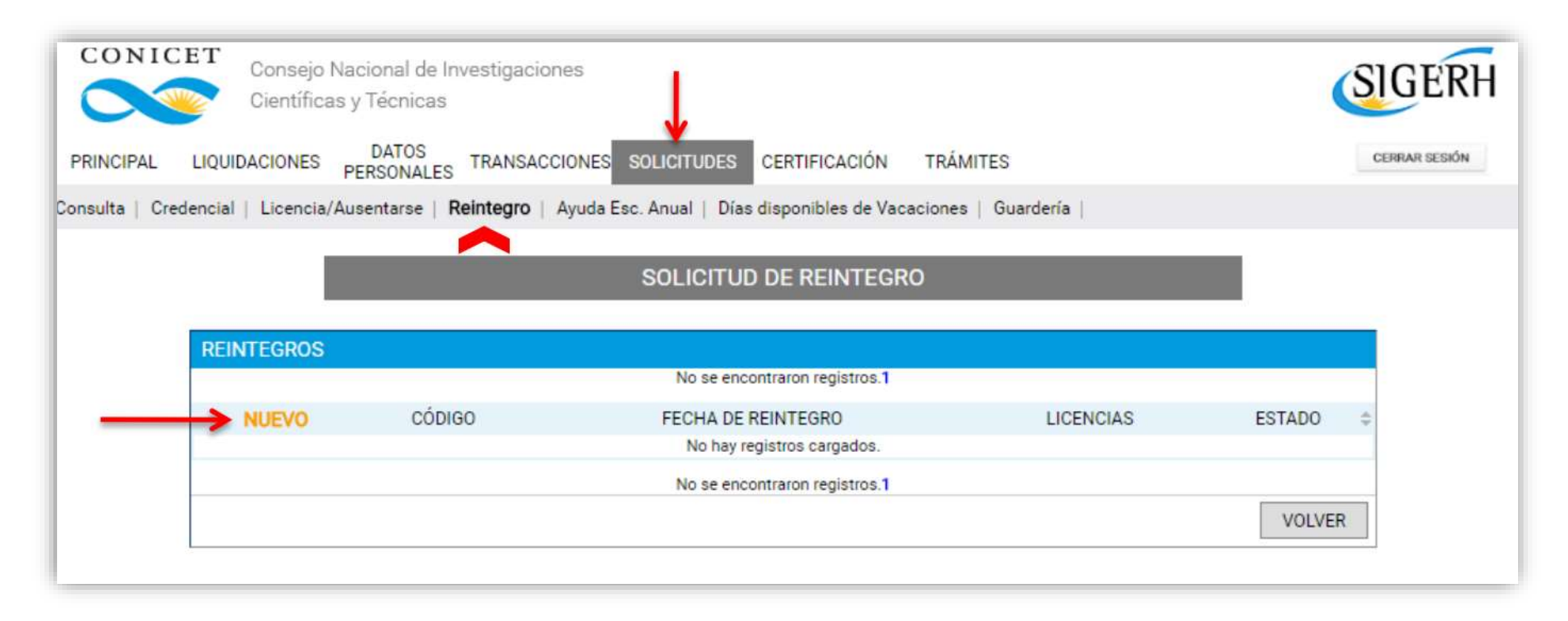

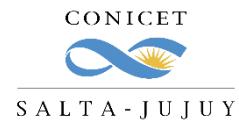

## CARGA DE FECHAS

Al seleccionar "NUEVO" se despliega en la pantalla un cuadro en el que se mostrarán el "campo fecha" para completar y las licencias que se asociarán al reintegro.

Deberá elegir la fecha de reintegro (posterior a la fecha de fin de la licencia asociada) y presionar el botón **"Guardar"** 

| REINTE        | GRO                |             |            |                                                              |                   |                                                               |          |      |
|---------------|--------------------|-------------|------------|--------------------------------------------------------------|-------------------|---------------------------------------------------------------|----------|------|
| $\rightarrow$ | Fecha: * 31/07/    | 2017        |            |                                                              |                   |                                                               |          |      |
| ICENC         | IAS QUE SE ASOCIAI | RÁN AL REIN | TEGRO      |                                                              |                   |                                                               | ACTUAL   | IZAR |
|               | CÓDIGO             | DESDE 💠     | HASTA \$   | GRUPO                                                        | CLASE ¢           | TIPO                                                          | ESTADO:  |      |
|               | 20220170001995     | 23/07/2017  | 31/07/2017 | Licencias,<br>Franquicias,<br>Justificaciones y<br>Ausencias | Ausencia<br>Becas | ART. 8(III) -<br>Actividades<br>Fuera del Lugar<br>de Trabajo | Aprobado |      |

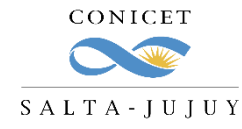

La fecha debe ser **coincidente** con el día en el que se reincorpora al lugar de trabajo.

Tenga en cuenta fines de semanas y feriados.

Ejemplo: Si la ausencia tenía fechas desde el 12/09/2024 al 27/09/2024, la fecha de reintegro debe ser 30/09/2024:

| Se     | ptiemb              | ore 2024  | Ļ         |        |         |            | Calendarped |
|--------|---------------------|-----------|-----------|--------|---------|------------|-------------|
|        | Lunes               | Martes    | Miércoles | Jueves | Viernes | Sábado     | Domingo     |
| 8      | 26                  | 27        | 28        | 29     | 30      | 31         | 1           |
| 8      | 2                   | 3         | 4         | 5      | 6       | 7          | 8           |
|        | 0                   | 10        | 11        | 10     | 40      | 4.4        | 45          |
|        | 9                   | 10        | 1.1       | 12     | 10      | 1.4        | 13          |
|        | 40                  | 47        | 40        | 40     | 00      | 04         | 00          |
| •      | 10                  | 17        | 10        | 13     | 20      | <b>4</b> I | 66          |
|        | 22                  | 04        | OF        | 00     | 07      | 20         | 20          |
| 22     | ZJ                  | 24        | 23        | 20     | 21      | 20         | 29          |
| ai ;   | 30                  | 1         | 2         | 3      | 4       | 5          | 6           |
| Catero | legender wer car in | eceda con | 10.0      |        |         |            | 101110      |

SIGERH REINTEGROS

REURSSHUMMOS

**FECHAS** 

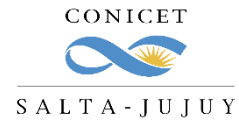

### FORMULARIO

Luego deberá "Descargar el

Formulario"

Una vez que tenga el

Formulario en formato PDF,

recolecte las firmas.

| Fecha: * 27/11/2023                                |                                                                                                    |                                                                                          |            |
|----------------------------------------------------|----------------------------------------------------------------------------------------------------|------------------------------------------------------------------------------------------|------------|
| CIAS QUE SE ASOCIARÁN AL REIN                      | TEGRO                                                                                                    |                                                                                          | ACTUALIZAR |
| CÓDIGO DESDE ≑                                     | HASTA ⇔ GRUPO ⇔                                                                                                    | CLASE ⇔ TIPO ⇔                                                                           | ESTAD0\$   |
| 2022023000329200 21/11/2023 :                      | 24/11/2023<br>Franquicias,<br>Justificaciones y<br>Ausencias                                                                                                    | ART. 8(III) -<br>Ausencia Actividades<br>Becas Fuera del Lugar<br>de Trabajo             | Aprobado   |
| MENTACIÓN ANEXA                                    |                                                                                                    |                                                                                          |            |
| TIPO DOCUMENTO                                     | DENOMINACIÓN DOCU                                                                                                    | IMENTO DOCUM                                                                             | MENTO      |
| Formulario de Reintegro Becas<br>Descargar Archivo | Deberá imprimir el formulario pa<br>luego digitalizarlo para adjuntar<br>caso de necesitar modificar algu<br>volver a imprimir el formulario y<br>Luego de adjuntar todos los arci<br>seleccionar "Enviar Solicitud". | ara firmarlo y<br>en la solicitud. En<br>ún dato deberá<br>digitalizarlo.<br>hivos podrá | NTAR       |
| MIENTO                                             |                                                                                                    |                                                                                          |            |
| ETAPA                                              | ESTADO                                                                                                    | FECHA                                                                                    |            |
| Presentación                                       | Abierto                                                                                                    | 25/09/2024                                                                               |            |
| Gestión y Control                                  | -                                                                                                    |                                                                                          |            |
| Resolución                                         | -                                                                                                    |                                                                                          |            |

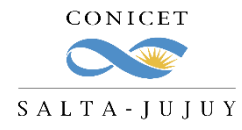

Se aceptan firmas digitales.

**FIRMAS** 

| TIPO LICENCIA                                                          | FECHA DESDE                   | FECHA HASTA                       | DURACIÓN       |
|------------------------------------------------------------------------|-------------------------------|-----------------------------------|----------------|
| ART. 8(III) - Actividades Fuera del Lugar de Trabajo                   | 22/04/2024                    | 22/04/2024                        | 1 dia          |
| FIRMAS ORIGINALES                                                      |                               |                                   |                |
| CONFORMIDAD DEL SOLICITANTE                                            |                               |                                   |                |
| Comunico que me he reintegrado a mis tareas habituales en la fecha     | indicada, luego de haber usu  | fructuado de la licencia otorgada | oportunamente. |
|                                                                        |                               |                                   |                |
|                                                                        |                               |                                   |                |
|                                                                        |                               |                                   |                |
| Lugar y Fecha Fim                                                      | na del Solicitante            | Aclaracio                         | on             |
| CONFORMIDAD DEL DIRECTOR DE LA BECA                                    |                               |                                   |                |
| Certifico que se ha reintegrado a sus tareas habituales en la fecha in | dicada, luego de haber usufru | ctuado la licencia otorgada oport | tunamente.     |
|                                                                        |                               |                                   |                |
|                                                                        |                               |                                   |                |
|                                                                        |                               |                                   |                |
| Lugar y Fecha Fir                                                      | ma del Director               | Aclaració                         | òn             |
| CONFORMIDAD DE MAXIMA AUTORIDAD DEL LUGA                               | AR DE TRABAJO                 |                                   |                |
| Certifico que se ha reintegrado a sus tareas habituales en la fecha in | dicada, luego de haber usufru | ctuado la licencia otorgada oport | tunamente.     |
|                                                                        |                               |                                   |                |
|                                                                        |                               |                                   |                |
|                                                                        |                               |                                   |                |
| Lugar v Fecha Eirma d                                                  | Máxima Autoridad              | Aclaració                         | òn             |
| Lugary roona rinna u                                                   | a maxima Autonuau             | Autaut                            |                |
|                                                                        |                               |                                   |                |
|                                                                        |                               |                                   |                |
|                                                                        |                               |                                   |                |

RECIRCOSHUMANOS

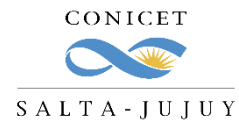

# ADJUNTAR FORMULARIO

Una vez que cuente con el Formulario firmado, debe adjuntarlo al trámite en la sección "Documentación Anexa"

| OCUMENTACIÓN ANEXA |                                                           |                                                                                                    |           |  |  |  |
|--------------------|-----------------------------------------------------------|----------------------------------------------------------------------------------------------------|-----------|--|--|--|
|                    | TIPO DOCUMENTO                                            | DENOMINACIÓN DOCUMENTO                                                                                                    | DOCUMENTO |  |  |  |
|                    |                                                           | Deberá imprimir el formulario para firmarlo y<br>luego digitalizarlo para adjuntar en la solicitud. En                                          |           |  |  |  |
|                    | Formulario de Reintegro Becas<br><u>Descargar Archivo</u> | caso de necesitar modificar algún dato deberá<br>volver a imprimir el formulario y digitalizarlo.<br>Luego de adjuntar todos los archivos podrá | ADJUNTAR  |  |  |  |
|                    |                                                           | seleccionar "Enviar Solicitud".                                                                                                    |           |  |  |  |

Luego, presionar el botón "Enviar Solicitud"

| SECUMIENTO                                             |                                   |                 |                              |                  |
|--------------------------------------------------------|-----------------------------------|-----------------|------------------------------|------------------|
| SEGUIVILENTO                                           |                                   |                 |                              |                  |
| ETAPA                                                  | ESTADO                            |                 | FECHA                        |                  |
| Presentación                                           | Abierto                           | 25/09/2         | 2024                         |                  |
| Gestión y Control                                      | -                                 |                 |                              |                  |
| Resolución                                             | -                                 |                 |                              |                  |
|                                                        |                                   |                 |                              |                  |
| claro que los datos a transmitir son correctos y compl | etos y que he confeccionado el ar | nivo digital en | carácter de Declaración Jura | da sin omitir ni |
| sear dato alguno que deba contener, siendo fiel expres | sión de la verdad.                | anvo aigitai en | caracter de Declaración Sura | uu, ani onna m   |
|                                                        | N                                 | ODIFICAR        | ENVIAR SOLICITUD             | VOLVER           |
|                                                        |                                   |                 |                              |                  |

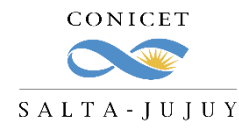

# CONSIDERACIONES

- El trámite es **ELECTRÓNICO**, no debe presentar nada impreso.
- Recuerde presentar los reintegros en tiempo y forma.
- Revise sus solicitudes de ausencia en sistema, al final de la lista puede observar si requiere o no la presentación del reintegro y el estado del mismo:

| NUEVO                         | CÓDIGO               | DESDE 👙                 | HASTA 🖨                    | GRUPO                                                                       |                     | TIPO 🌣                                                           | ESTADO 🌩 | OBS: | MOV. | REINTEGRO                     |
|-------------------------------|----------------------|-------------------------|----------------------------|-----------------------------------------------------------------------------|---------------------|------------------------------------------------------------------|----------|------|------|-------------------------------|
| <u>Ver</u>  <br><u>Anular</u> | 2022020<br>000009800 | 0 <sup>23/03/2020</sup> | 29/06/2020                 | Licencias,<br>Franquicias,<br>Justificaciones y<br>Ausencias                | Ausencia<br>Becas   | ART. 8(IV) -<br>Maternidad                                       | Aprobado | No   | MOV  | Aprobado                      |
| <u>Ver</u>  <br><u>Anular</u> | 2022019<br>000288000 | 07/10/2019              | 0 1 <mark>1/10/2019</mark> | Licencias,<br>Franquicias,<br>Justificaciones y<br>Ausencias                | Ausencia<br>Becas   | ART. 8(III) -<br>Actividades<br>Fuera del<br>Lugar de<br>Trabajo | Aprobado | No   | MOV  | Aprobado                      |
| <u>Ver</u> I<br><u>Anular</u> | 2022017<br>000264400 | 23/08/2017              | 01/10/2017                 | Licencias,<br>Franquicias,<br>Justificaciones y<br>Ausencias                | Ausencia<br>Becas   | ART. 8(III) -<br>Actividades<br>Fuera del<br>Lugar de<br>Trabajo | Aprobado | No   | MOV  | Aprobado                      |
| Ver                           | 2012020<br>001353200 | 01/11/2020              |                            | Licencias,<br>Franquicias,<br>Justificac <mark>i</mark> ones y<br>Ausencias | Licencia<br>General | ART. 13 II(E)<br>- Cargo de<br>Mayor<br>Jerarquía                | Aprobado | No   | MO   | V Pendiente                   |
| <u>Ver</u>  <br>Anular        | 2012020<br>000411300 | 04/02/2020              | 07/02/2020                 | Licencias,<br>Franquicias,<br>Justificaciones y<br>Ausencias                | Licencia<br>General | ART. 10(A) -<br>Licencia<br>Médica                               | Aprobado | No   | MO   | ⊻ <mark>No</mark><br>Requiere |

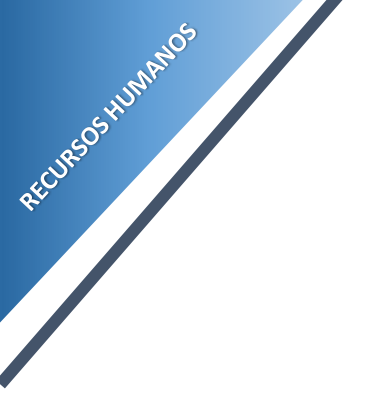

#### CONSULTAS

cct-salta-rrhh@conicet.gov.ar

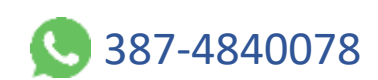

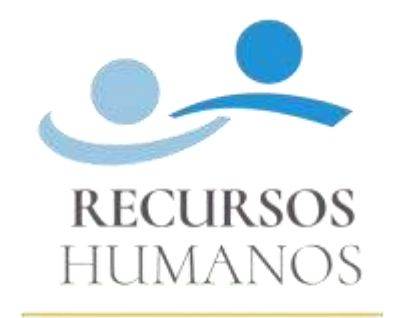

CONICET SALTA-JUJUY

https://salta-jujuy.conicet.gov.ar/

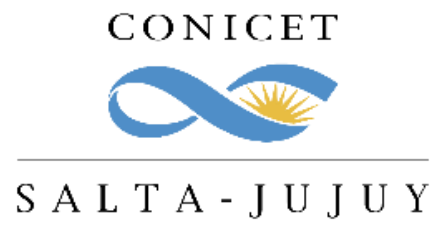

SIGERH REINTEGROS